## Attribut:Step Content

This is a property of type Text.

| Usage 3                                            |        |       |          |         |                |                        |                                                                                                    |
|----------------------------------------------------|--------|-------|----------|---------|----------------|------------------------|----------------------------------------------------------------------------------------------------|
| previous 20                                        | 20     | 50    | 100      | 250     | 500            | next 20                | Filter                                                                                                    |
| Showing 20 p                                       | ages ı | using | this p   | roperty | у.             |                        |                                                                                                    |
| Α                                                  |        |       |          |         |                |                        |                                                                                                    |
| Access the different versions of a content +       |        |       |          |         |                | ntent +                | On the home page, click on a tutorial. + , In the tutorial, click on "'In<br>Proofreading," next to the name of the proofreader. In the pop-up window,<br>click on "'View latest validated version". The last saved version is displayed.<br><div class="icon-instructions info-icon"> <div class="icon-instructions-icon"><br/><i class="fa fa-info-circle"> </i> </div> <div class="icon-instructions-text"> To<br/>return to the version currently being proofread, click on "'Validate" and select<br/>"'View version currently being proofread".</div></div>                                                                                                    |
|                                                    | Aco    | céder | aux d    | ifféren | ites ve<br>coi | rsions d'un<br>ntenu + | Sur la page d'accueil, cliquez sur un tutoriel. + , Dans le tutoriel, cliquez sur<br>""En relecture,"" à côté du nom du relecteur. Dans la fenêtre pop-up, cliquez<br>sur ""Voir la dernière version validée"". La dernière version enregistrée<br>s'affiche. <div class="icon-instructions info-icon"> <div class="icon-&lt;br&gt;instructions-icon"><i class="icon-instructions info-circle"></i></div> <div class="icon-&lt;br&gt;instructions-icon"><i class="ifa fa-info-circle"></i></div> <div class="icon-&lt;br&gt;instructions-icon"><i class="ifa fa-info-circle"></i></div> <div class="icon-&lt;br&gt;instructions-text">Pour retourner sur la version en cours de relecture, cliquez<br/>sur "Validée" et sélectionnez "Voir la version en cours de relecture".</div><br/></div> + |
| Accéder aux différentes versions d'un<br>contenu + |        |       |          |         |                | rsions d'un<br>ntenu + | Sur la page d'accueil, cliquez sur un tutoriel. + , Dans le tutoriel, cliquez sur<br>""En relecture,"" à côté du nom du relecteur. Dans la fenêtre pop-up, cliquez<br>sur ""Voir la dernière version validée"". La dernière version enregistrée<br>s'affiche. <div class="icon-instructions info-icon"> <div class="icon-&lt;br&gt;instructions-icon"> <i class="fa fa-info-circle"> </i> </div> <div class="icon-&lt;br&gt;instructions-text"> Pour retourner sur la version en cours de relecture, cliquez<br/>sur "Validée" et sélectionnez "Voir la version en cours de relecture".</div></div>                                                                                                    |
|                                                    | Acc    | éder  | à l'hist | torique | e d'une        | e page +               | Pour accéder à l'historique d'une page, cliquez sur "Historique" dans la barre<br>de menu. + , En premier lieu, cliquez sur l'onglet "Historique" du tutoriel de<br>votre choix. Sélectionnez ensuite les versions que vous souhaitez comparer en<br>les cochant. Cliquez enfin sur "Comparer les versions sélectionnées" pour voir<br>les modifications de la version actuelle par rapport à la version que vous avez<br>sélectionnée. +                                                                                                    |
|                                                    | Acc    | éder  | à l'hist | torique | e d'une        | e page +               | Pour accéder à l'historique d'une page, cliquez sur "Historique" dans la barre<br>de menu. + , En premier lieu, cliquez sur l'onglet "Historique" du tutoriel de<br>votre choix. Sélectionnez ensuite les versions que vous souhaitez comparer en<br>les cochant. Cliquez enfin sur "Comparer les versions sélectionnées" pour voir<br>les modifications de la version actuelle par rapport à la version que vous avez<br>sélectionnée. +                                                                                                    |

| Add annotations +                    | Select the tutorial for which an image needs to be resized by clicking on it. In<br>the selected tutorial, click on the right side of the screen on "the pencil icon" to<br>edit the tutorial. Click on the image to be modified, 2 icons appear on the top<br>right of the image. Select the icon on the left to open the editing interface for<br>images. + , Click on the text icon symbolized by the letter T to add<br>annotations. Click on the text box to write an annotation. * Finalize by clicking<br>on "Validate". <div class="icon-instructions info-icon"> <div class="icon-&lt;br&gt;instructions-icon"><i class="fa fa-info-circle"></i> </div> <div class="icon-&lt;br&gt;instructions-text">Click on the corner points of the text box to enlarge, reduce<br/>or rotate the text box.</div> </div> <div class="icon-instructions info-icon"><br/><div class="icon-instructions-icon"><i class="fa fa-info-circle"></i> </div> <div class="icon-instructions-text">You can also change the color of the text by<br/>clicking on the different colors available in the image editing interface.</div><br/></div>                                                                                                    |
|--------------------------------------|----------------------------------------------------------------------------------------------------|
| Add, delete and reorder categories + | Accédez au '''gestionnaire''' '''des catégories''' Cliquez sur '''Nouvelle<br>catégorie''' pour créez une catégorie . + , On the home page, click on the<br>avatar icon at the top of the screen. Select ''Administration''' In Admin Panel,<br>select ''Category Management''. + , Drag the mouse between the two<br>categories to move them or display the sub-categories. Drag to view sub-<br>categories. Click on the '''pencil icon''' to edit, rename or translate a category.<br>Click on the ''trash icon'' to delete a category. +                                                                                                    |
| Adding media from a page +           | <pre># From the home page, select and open the target page ; # Click the pencil icon<br/>on the right side of the screen. + ,# Click on '''Add a video''' ; # Type the<br/>URL of the video in the empty box ; # Otherwise, click on '''Youtube'''; # Choose<br/>'''MP4'''; # Select '''Import a file'''; # Click on '''Browse'''; # Validate with<br/>'''Import file'''. + ,# Click on '''Items''' # Select '''Add an item''' # Choose the<br/>page to add from the drop-down menu. + ,</pre>                                                                                                    |
| Ajouter des annotations +            | Sélectionnez le tutoriel pour lequel une image doit être redimensionnée en<br>cliquant dessus. Dans le tutoriel sélectionné, cliquez à droite de l'écran sur<br>l'icône représentant un crayon pour modifier le tutoriel. Cliquez sur l'image à<br>modifier, 2 icônes apparaissent en haut à droite de l'image. Sélectionnez l'icône<br>de gauche pour ouvrir l'interface de retouche pour les images. + , Cliquez<br>sur l'icône texte symbolisée par la lettre T pour ajouter des annotations.<br>Cliquez sur la zone de texte pour rédiger une annotation. Finalisez en cliquant<br>sur ''Valider'''. <div class="icon-instructions info-icon"> <div class="icon-&lt;br&gt;instructions-icon"><i class="icon-&lt;br&gt;instructions-icon"><i class="icon-&lt;br&gt;instructions-icon"><i class="icon-&lt;br&gt;instructions-text">Cliquez sur les points formant les angles de la zone de<br/>texte pour agrandir, réduire ou faire pivoter la zone de texte.</i></i></i></div> </div> class="icon-instructions info-circle"> <i<br>class="ifa fa-info-circle"&gt;<i<br>class="icon-instructions info-icon"&gt;class="icon-instructions info-icon"&gt;class="icon-instructions info-icon"&gt;class="icon-instructions info-icon"&gt;class="icon-instructions info-icon"&gt;class="icon-instructions info-icon"&gt;class="icon-instructions info-icon"&gt;class="icon-instructions info-icon"&gt;class="icon-instructions info-icon"&gt;class="icon-instructions info-icon"&gt;class="icon-instructions info-icon"&gt;class="icon-instructions info-icon"&gt;class="icon-instructions-icon"&gt;class="icon-instructions info-icon"&gt;</i<br></i<br> |
| Ajouter des annotations +            | Sélectionnez le tutoriel pour lequel une image doit être redimensionnée en<br>cliquant dessus. Dans le tutoriel sélectionné, cliquez à droite de l'écran sur<br>l'icône représentant un crayon pour modifier le tutoriel. Cliquez sur l'image à<br>modifier, 2 icônes apparaissent en haut à droite de l'image. Sélectionnez l'icône<br>de gauche pour ouvrir l'interface de retouche pour les images. + , Cliquez<br>sur l'icône texte symbolisée par la lettre T pour ajouter des annotations.<br>Cliquez sur la zone de texte pour rédiger une annotation. Finalisez en cliquant<br>sur ''Valider'''. <div class="icon-instructions info-icon"> <div class="icon-&lt;br&gt;instructions-icon"> <i class="fa fa-info-circle"> </i> </div> <div class="icon-&lt;br&gt;instructions-text">Cliquez sur les points formant les angles de la zone de<br/>texte pour agrandir, réduire ou faire pivoter la zone de texte.</div> </div> <div<br>class="icon-instructions info-icon" &gt; <i class="icon-instructions-icon"> <i class="icon-instructions-text">Vous<br/>pouvez également changer la couleur du texte en cliquant sur les différents<br/>coloris disponibles dans l'interface de retouche des images.</i></i></div<br>                                                                                                    |

| Ajouter un média depuis une page +                   | # Cliquez sur "'Ajouter un lien'". #Tapez l'URL. + ,# Depuis la page d'accueil,<br>sélectionnez et ouvrez la page cible ; # Cliquez sur l'icône crayon à droite de<br>l'écran. + ,# Cliquez sur "''Ajouter une vidéo'''' ; # Tapez l'URL de la vidéo<br>dans la case vide ; # Sinon, cliquez sur "'Youtube''' ; # Choisissez '''MP4''' ; #<br>Sélectionnez '''Importer un fichier''' ; # Cliquez sur '''Browse''' ; # Validez avec<br>'''Importer le fichier'''''' +                                                                                                    |
|------------------------------------------------------|----------------------------------------------------------------------------------------------------|
| Ajouter un média depuis une page +                   | # Cliquez sur ''Ajouter un lien''. #Tapez l'URL. + ,# Depuis la page d'accueil,<br>sélectionnez et ouvrez la page cible ; # Cliquez sur l'icône crayon à droite de<br>l'écran. + ,# Cliquez sur '''Ajouter une vidéo'''' ; # Tapez l'URL de la vidéo<br>dans la case vide ; # Sinon, cliquez sur '''Youtube''' ; # Choisissez '''MP4''' ; #<br>Sélectionnez '''Importer un fichier''' ; # Cliquez sur '''Browse''' ; # Validez avec<br>'''Importer le fichier'''''' + ,                                                                                                    |
| Ajouter, supprimer et réordonner les<br>catégories + | Faites glisser la souris entre les deux catégories pour les déplacer ou afficher<br>les sous catégories. Faites glisser pour afficher les sous-catégories. Cliquez sur<br>l'''icône crayon''' pour modifier une catégorie. Cliquez sur l'''icône poubelle'''<br>pour supprimer une catégorie. + , Dans la page d'accueil, cliquez sur l'icône<br>représentant un avatar en haut de l'écran. Sélectionnez '''Administration''''''<br>Dans Paramètres généraux, sélectionnez '''Gestion des Catégories.''' + ,<br>Accédez au '''gestionnaire''' '''des catégories''' Cliquez sur '''Nouvelle<br>catégorie''' pour créez une catégorie . +  |
| Ajouter, supprimer et réordonner les<br>catégories + | Faites glisser la souris entre les deux catégories pour les déplacer ou afficher<br>les sous catégories. Faites glisser pour afficher les sous-catégories. Cliquez sur<br>l'''icône crayon''' pour modifier une catégorie. Cliquez sur l'''icône poubelle'''<br>pour supprimer une catégorie. + , Dans la page d'accueil, cliquez sur l'icône<br>représentant un avatar en haut de l'écran. Sélectionnez '''Administration''.''''<br>Dans Paramètres généraux, sélectionnez '''Gestion des Catégories.''' + ,<br>Accédez au '''gestionnaire''' '''des catégories''' Cliquez sur '''Nouvelle<br>catégorie''' pour créez une catégorie . + |
| Browse all comments +                                | On the home page, click on a tutorial. + , In the tutorial, click on the tab<br>"Comments" located in the horizontal menu bar. The tab refers to the space<br>dedicated to user comments, located at the bottom of the page. +                                                                                                    |
| Change your password +                               | Click on the avatar icon and select "'Preferences.'" + , Click on "'Edit<br>password.'" + , Insert the new password, the same way in both blanks. Click<br>on"'Edit identification information" in order to save. +                                                                                                    |
| Change your password +                               | Click on the avatar icon and select "'Preferences.''' + , Click on "'Edit<br>password.''' + , Insert the new password, the same way in both blanks. Click<br>on"' Edit identification information''' in order to save. +                                                                                                    |
| Change your preferences +                            | Click on the avatar icon and select "'Preferences. "' + , Edit everything that<br>is necessary and then click on "'Save. "' When the procedure is finished, select<br>"'Restore all default settings (in all sections) "'a first time at the very bottom of<br>the page to reboot all the settings. Then click on "'Restore all default settings<br>(in all sections) "'again to confirm choice. +                                                                                                    |
| Change your preferences +                            | Click on the avatar icon and select '''Preferences. ''' + $$ , Edit everything that                                                                                                    |
|                                                      | is necessary and then click on "Save. "When the procedure is finished, select<br>"Restore all default settings (in all sections) "a first time at the very bottom of<br>the page to reboot all the settings. Then click on "Restore all default settings<br>(in all sections) "again to confirm choice. +                                                                                                    |

В

С